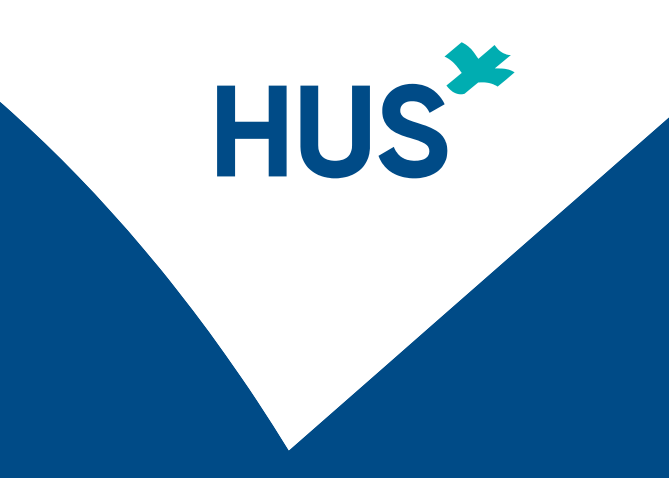

## LIITTYMINEN ANONYYMISTI HUSIN TEAMS-TILAISUUTEEN OSALLISTUJAN OHJE

HUS Tietohallinto 12/2024

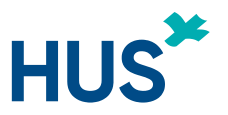

#### LIITTYMISOHJEET TEAMS-TILAISUUTEEN ANONYYMI LIITTYMINEN

Olet saanut kutsun HUSin Teams-tilaisuuteen. Osallistumiseen tarvitset päätelaitteen internet-yhteydellä, esimerkiksi kannettavan tietokoneen, älypuhelimen tai tabletin.

Joissain tapauksissa Teams-tilaisuuteen tulee liittyä anonyymisti. Tämä voi perustua osallistujan henkilöllisyyden suojaamiseen tilaisuuksissa, joissa keskustellaan arkaluontoisista aiheista nimettömästi.

Tässä ohjeessa neuvotaan, kuinka liityt anonyymisti Teams-kokoukseen tietokoneella ja mobiililaitteella. Anonymiteetin toteutumiseksi **kokoukseen ei saa liittyä kirjautuneena käyttäjänä**. Kun liityt Teams-kokoukseen, **käytä keksittyä tai järjestäjän sinulle antamaa nimimerkkiä. Älä käytä omaa nimeäsi!** 

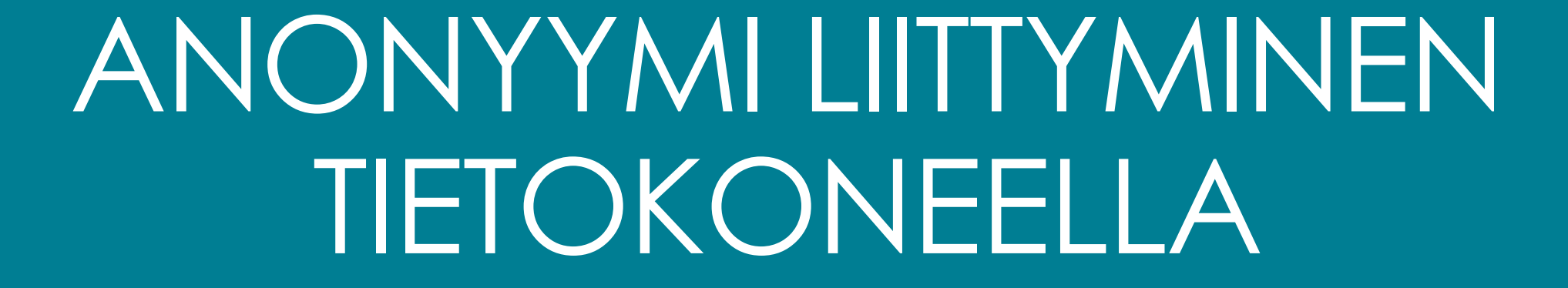

HUS

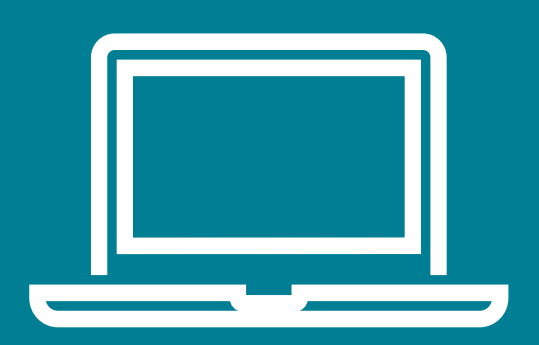

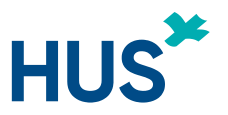

## LIITÄ LIITTYMISLINKKI YKSITYISEEN SELAINIKKUNAAN

- Kopioi sähköpostiisi tulleesta Teams-kokouskutsusta
  liittymislinkki klikkaamalla sitä hiiren 2-painikkeella.
- 2. **Avaa** selain (esim. Chrome tai Edge) ja uusi **yksityinen ikkuna**:

**Edge/Chrome**: kolme pistettä -> Uusi InPrivate/incognito-ikkuna

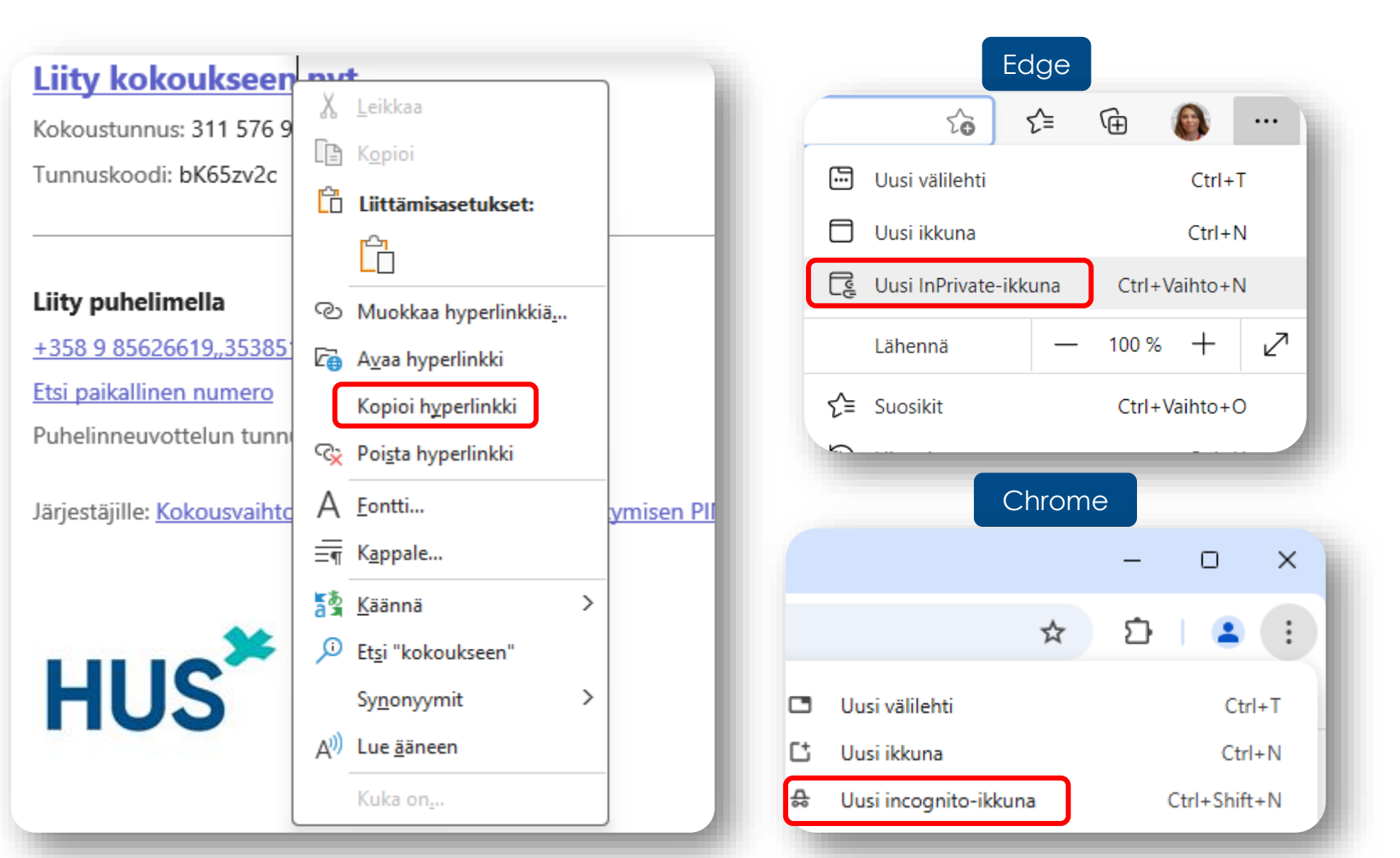

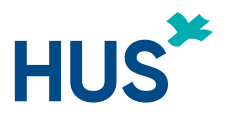

#### LIITY TEAMS-KOKOUKSEEN SELAIMELLA

- Liitä kopioimasi liittymislinkki selaimen osoiteriville ja paina Enter.
  - HUOM! Jos selain kysyy avataanko sovellus, valitse Peruuta. Jos Teams-sovellus kuitenkin aukeaa, älä liity kokoukseen vaan paina Peruuta ja palaa takaisin selaimeen.
- 2. Valitse vaihtoehdoista Jatka tällä selaimella.

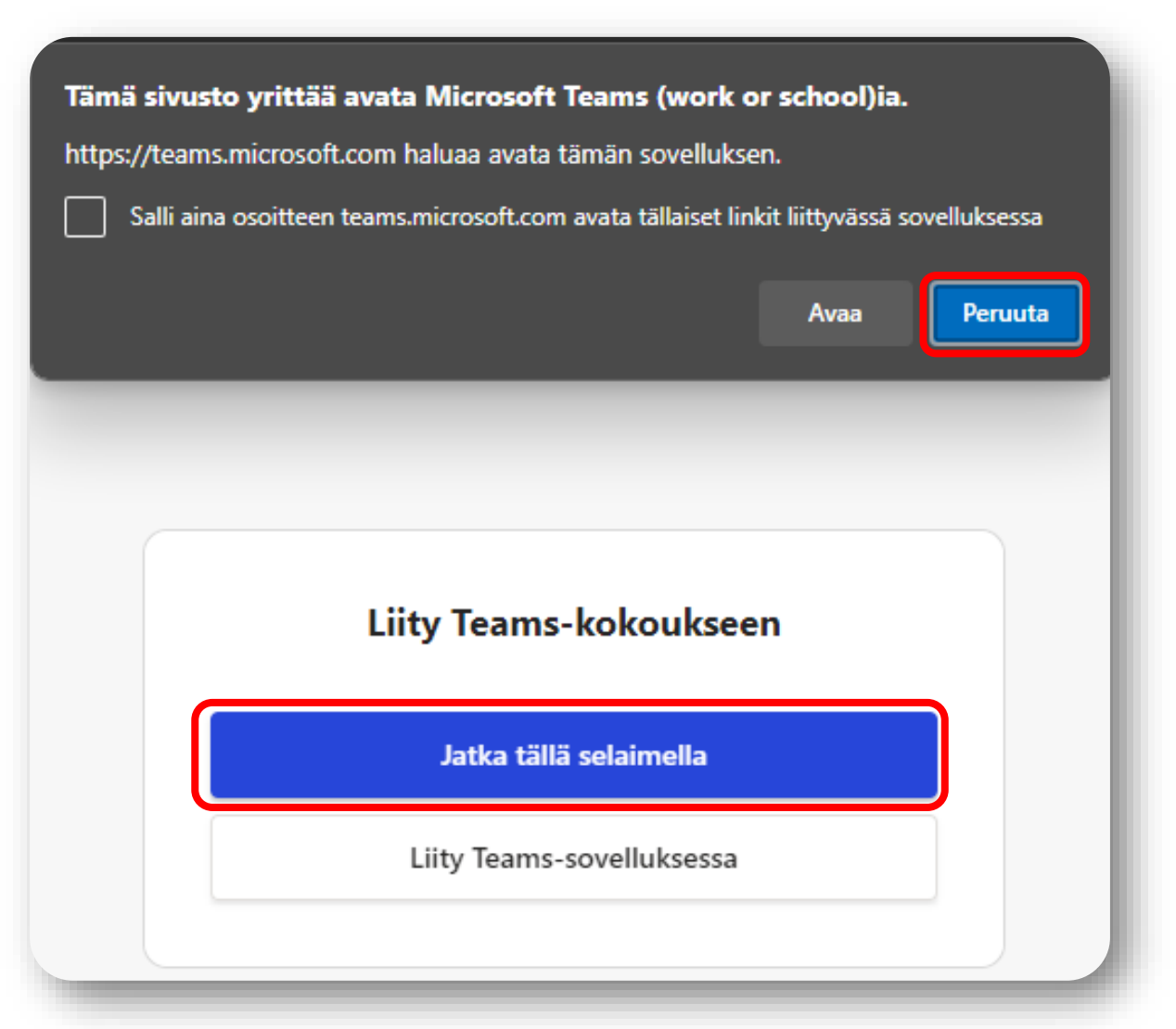

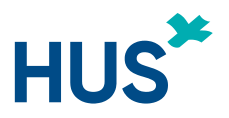

#### SALLI KAMERA JA MIKROFONI

#### Salli kamera ja mikrofoni jos selain niitä pyytää.

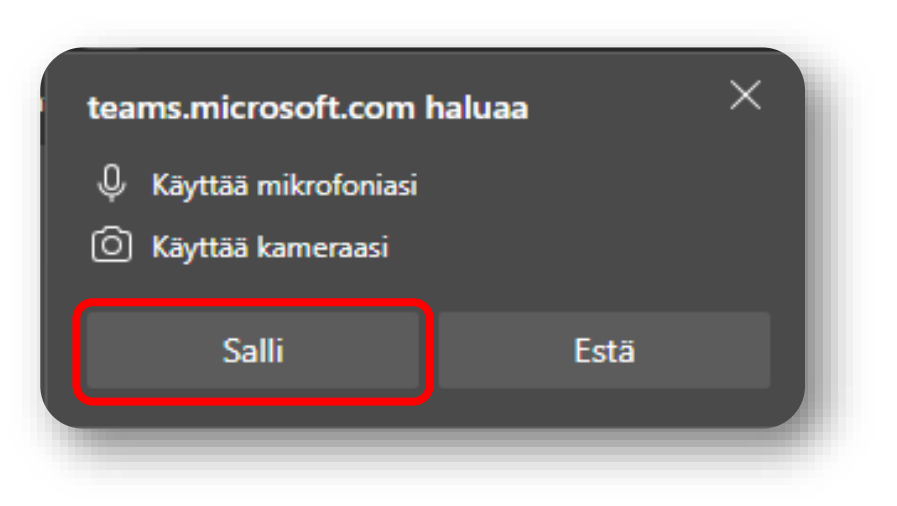

Jos estit kameran ja mikrofonin käytön, voit vaihtaa asetusta klikkaamalla osoiterivin oikeasta päädystä kameraikonia (alla oleva ohjekuva Edge-selaimesta).

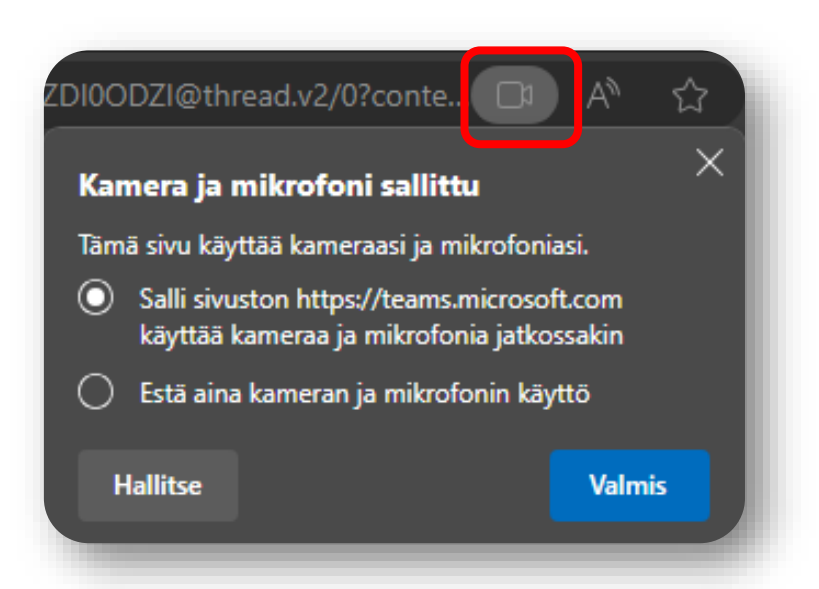

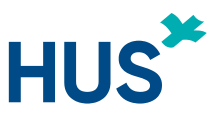

## KÄYTÄ NIMESI SIJAAN NIMIMERKKIÄ

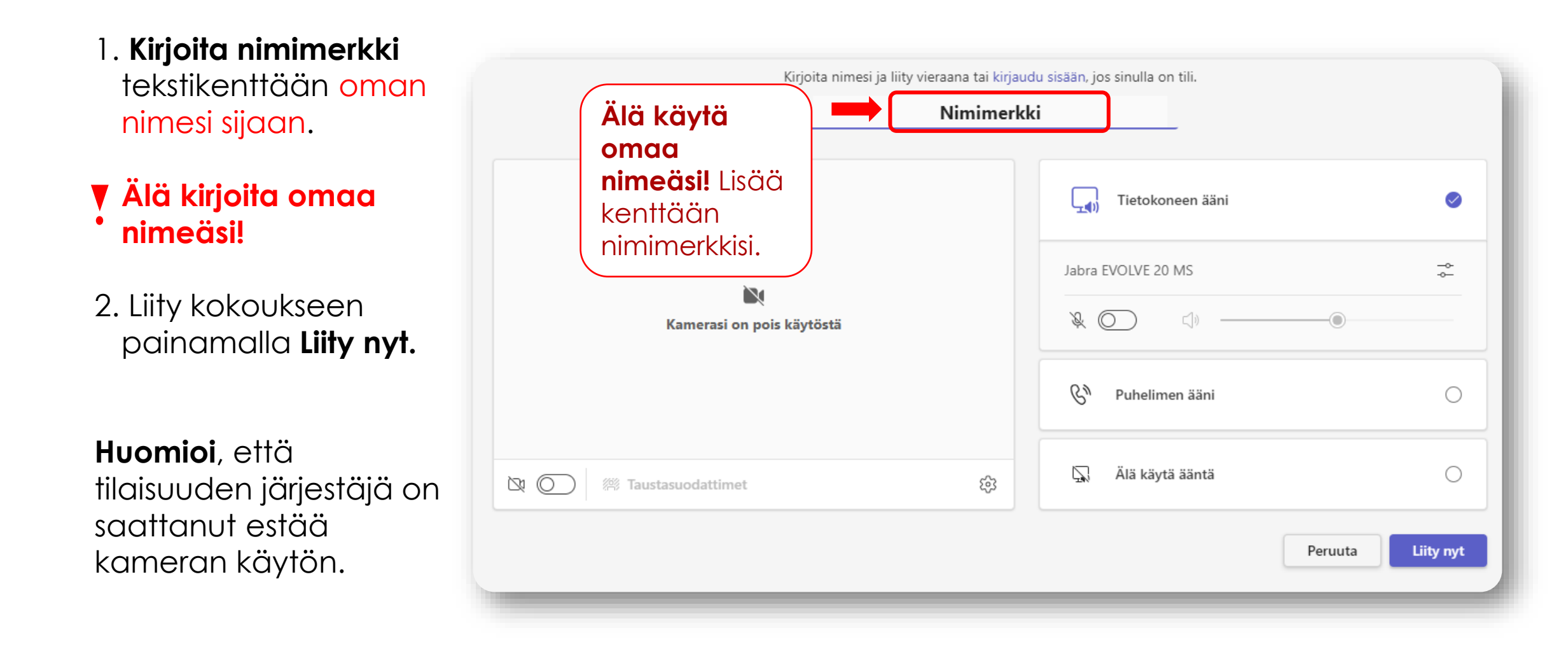

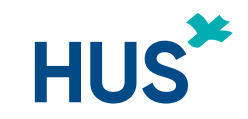

#### ODOTA ODOTUSTILASSA

Siirryt odotustilaan, josta kokouksen järjestäjä päästää sinut sisään.

| Kun kokous alkaa, ilmoitamme mu       | ille, että odotat odotustilassa. |            |
|---------------------------------------|----------------------------------|------------|
| <b>X</b><br>Kamerasi on pois käytöstä | Tietokoneen ääni                 | ø          |
|                                       | Jabra EVOLVE 20 MS               | -0-<br>-0- |
|                                       |                                  |            |
|                                       | S <sup>N</sup> Puhelimen ääni    |            |
| 図 @ Taustasuodattimet 贷               | Älä käytä ääntä                  |            |
|                                       | Peruuta                          | Liity nyt  |

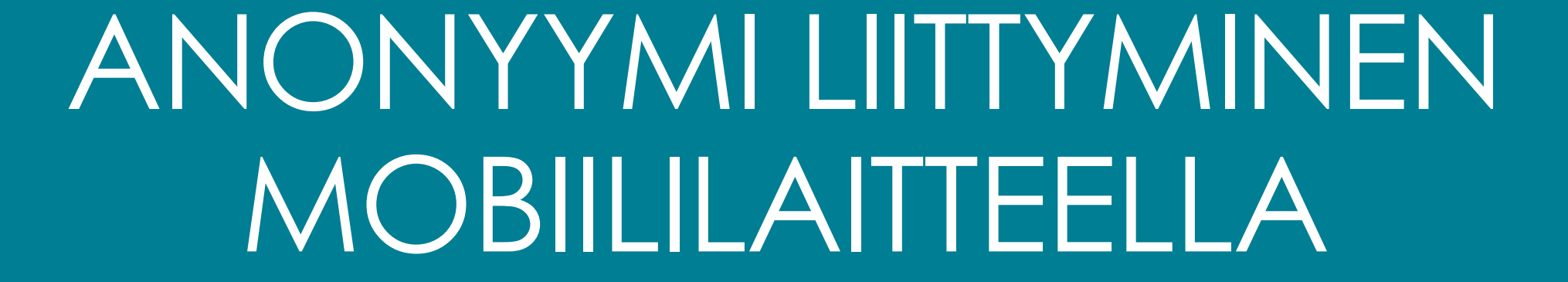

HUS

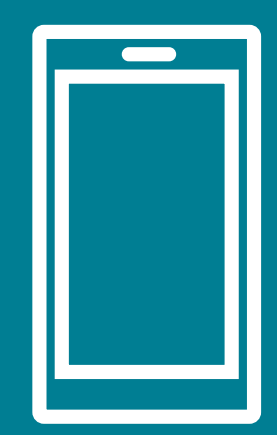

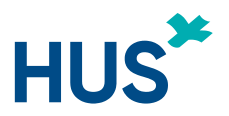

## KÄYTÄ TEAMS-MOBIILISOVELLUSTA

Teams-kokoukseen liittyminen mobiililaitteella vaatii Teams-mobiilisovelluksen.

Mikäli laitteellasi ei ole Teams-mobiilisovellusta, asenna se mobiililaitteen sovelluskaupan kautta:

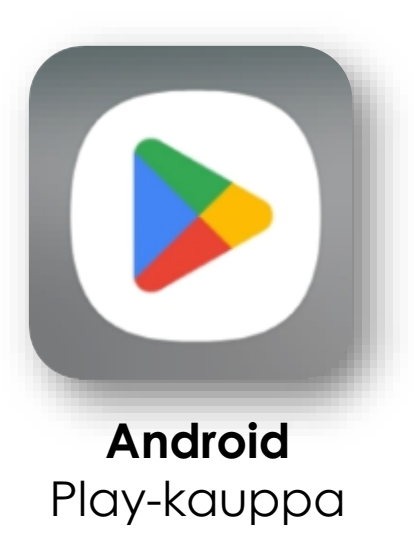

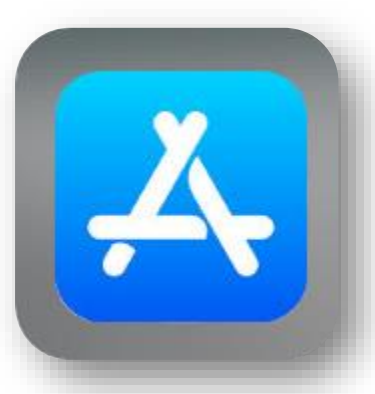

iOS (Apple) App Store

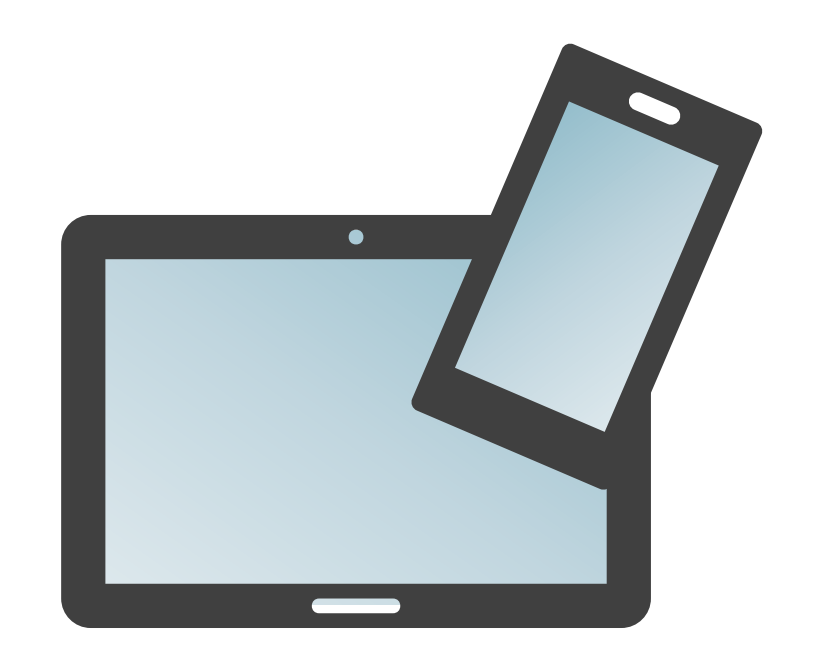

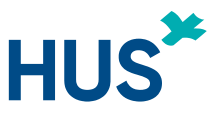

## LIITY KIRJAUTUMATTOMANA KÄYTTÄJÄNÄ

# Liity tilaisuuteen **kirjautumattomana käyttäjänä**:

- 1. Klikkaa sähköpostissasi olevaa Teamskokouksen liittymislinkkiä. Teamsmobiilisovellus avautuu.
- 2. Valitse Liity kirjautumatta sisään ja Jatka vieraana
- 3. Kirjoita nimimerkkisi (**ei omaa nimeä!**) tekstikenttään ja paina **Liity nyt**
- 4. Odota, kunnes järjestäjä päästää sinut odotustilasta sisään kokoukseen

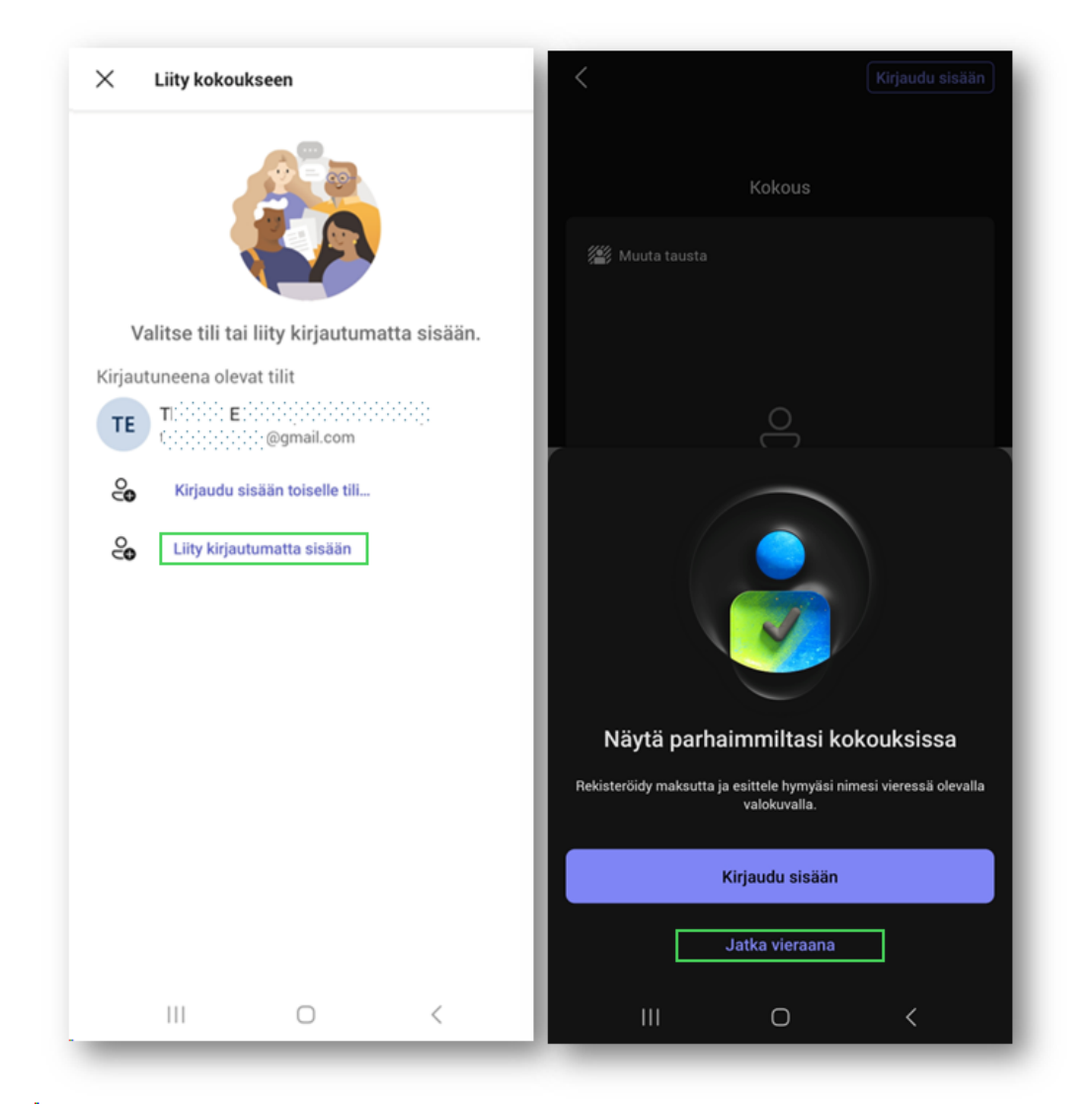